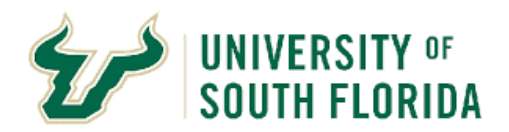

## **Bull Marketplace - Public Solicitations**

How to request a sourcing event/sourcing support

| Purpose:    | This manual outlines how the sourcing event request form and process works                                                                                                    |
|-------------|----------------------------------------------------------------------------------------------------|
| Notes:      | As a state agency, USF is required to issue public solicitations for the procurement of commodities and services over \$75,000, which are not otherwise exempt from competition. This guide is designed to assist suppliers and potential respondents in navigating and successfully responding to online bids. |
| Navigation: | Follow this link to be taken directly to USF's Bull Marketplace Login:<br>https://solutions.sciquest.com/apps/Router/SAMLAuth/USFlorida                                                                                                    |
|             | The Request Form                                                                                                    |
|             | Tracking Your Request                                                                                                    |

| The Request Form                                                       |                                                                                                    |  |
|------------------------------------------------------------------------|----------------------------------------------------------------------------------------------------|--|
| SOUTH FLORIDA                                                          |                                                                                                    |  |
| Shop • Shopping                                                        |                                                                                                    |  |
| Buyer Shopping                                                         |                                                                                                    |  |
| Contract Search                                                        | ?                                                                                                    |  |
| Search Search by contract name, number, summary, etc.                  | Search Contract Parties Advanced Search                                                                                                    |  |
| Other Request Form<br>Contract Request Form<br>☑ Sourcing Request Form | From the Shopping Home Page,<br>click here to access the external<br>link to the Sourcing Request<br>Form. This will take you to a new<br>window outside of the Bull<br>Marketplace. |  |

#### **The Request Form**

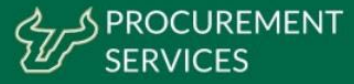

# **Sourcing Request Form**

Public Solicitations are required for purchases valued at 75k and greater unless exempt from competitive solicitation under regulation USF4.02010(IV) (A)(2-3).

The purpose of this Sourcing Request form is to collect information about the goods and/or services you would like to purchase that are anticipated to exceed \$75,000 over the life of the contract. Procurement Services will review the request and assign a facilitator to assist with a Public Solicitation, or with finding available suppliers who can fulfill the need through an acceptable publicly awarded contract.

Department Information

Submit

Please provide your 6-Digit Department Code \*

Please provide your full Department/Unit Name \*

Send me a copy of my responses

Fill out the required information on the form to the best of your ability. This information will be reviewed by Procurement services who will assign a resource to assist your sourcing effort. Please note, the preferred sourcing method may not be a public solicitation.

Once complete you can choose to be emailed a copy of your responses and hit "**SUBMIT**"

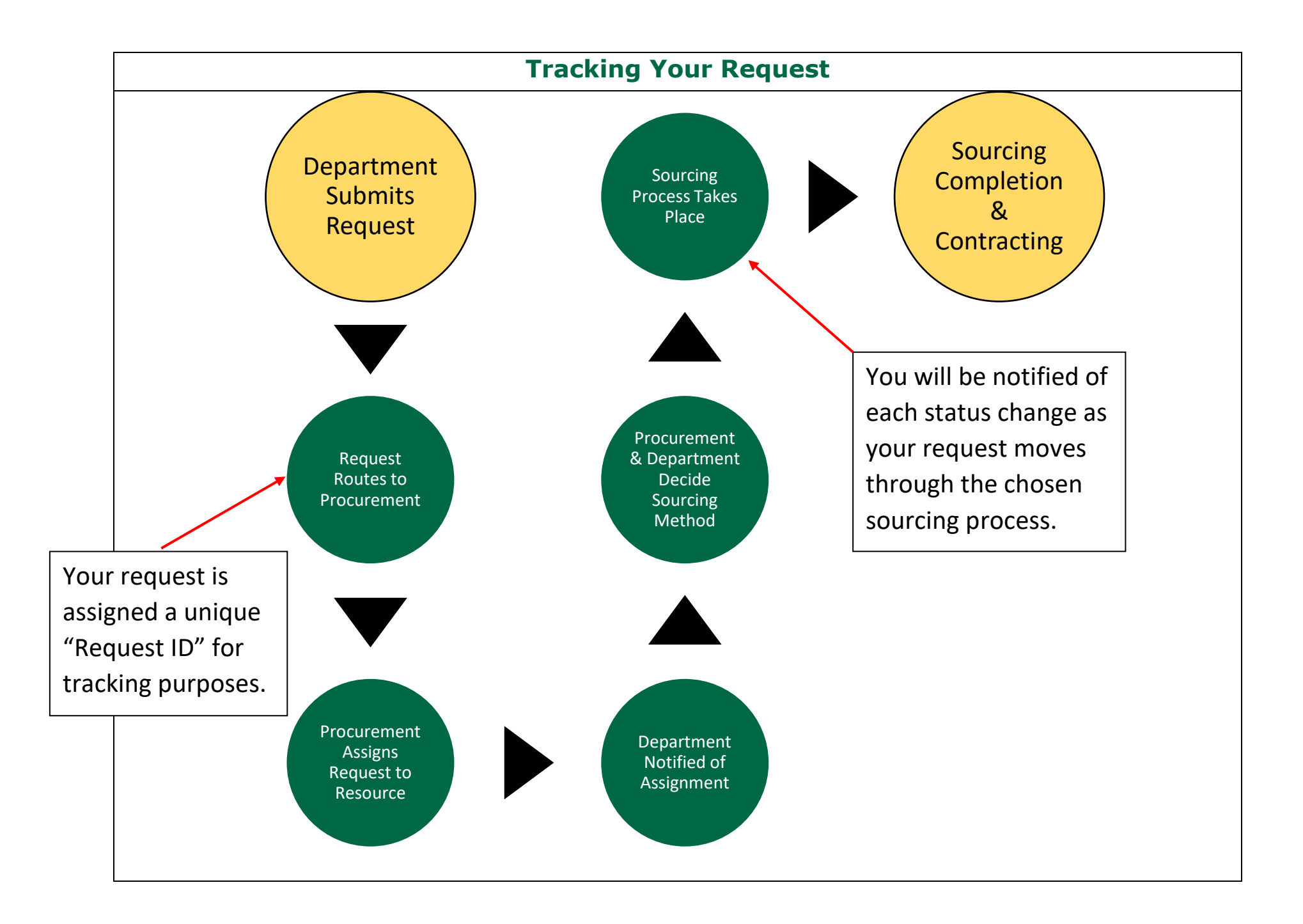

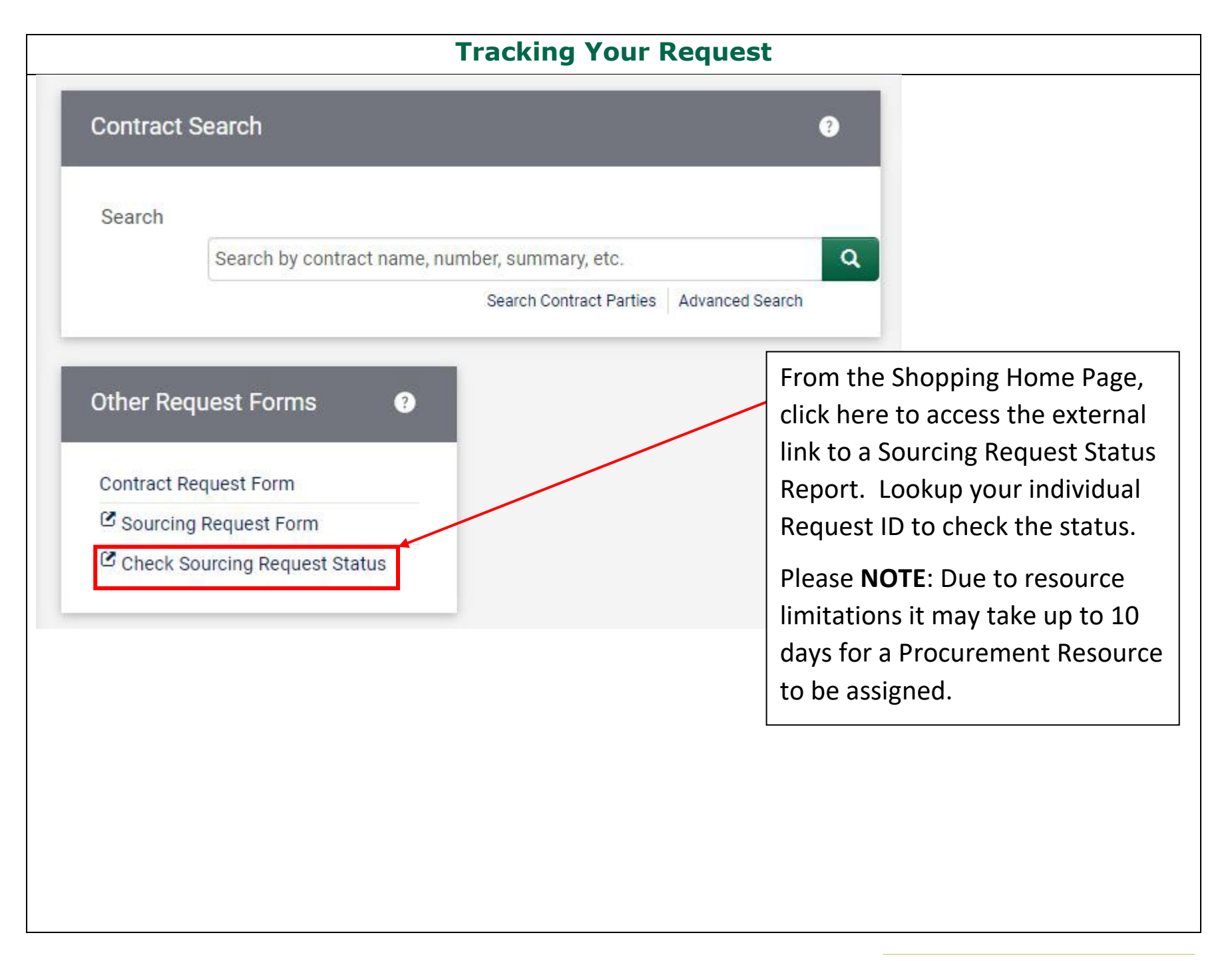

### **Tracking Your Request**

## Is it time to start a new Sourcing Request?

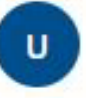

UCO Procurement via Smartsheet To: Brieanne Matier

During sourcing planning, your Procurement Resource will ask if you anticipate services to recur past the initial term of the contract resulting from the sourcing effort

**If yes**, a notification like this will be sent 270 days prior to the end date of the contract (including all renewal terms) as a reminder to submit a new sourcing request.

# PROCUREMENT کر کے SERVICES

According to our records your Contract related to your request for sourcing 2023-073 from is set to expire on 05/16/23. If these services/goods are still required, please submit a new sourcing request form to begin the sourcing process by copying and pasting the link below into your browser.

https://app.smartsheet.com/b/form/3a42c4bb0cad4092be03f dab77d1ff66

Short Description:

Past Event Number Sourcing Method: ... Contract Number: Contract End Date: